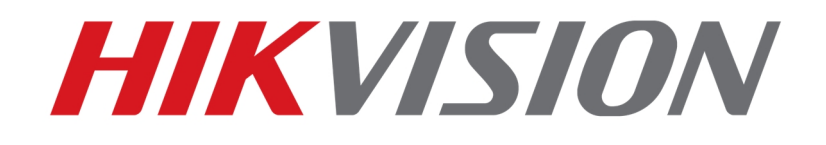

How to Access 3D22xxP Series Full-managed Network Switch

HIKVISION TECHNICAL SUPPORT TEAM

2017-08-23

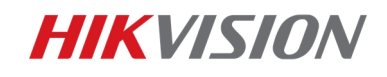

## How to Access 3D22xxP Series Full-managed Network Switch

1

3D22xxP is a full-managed network switch that support multiple access modes, including access through IP on webpage, through console port & telnet. This document is intended to show the method to access in different modes.

- 1. IP access
- 1. The initial IP address of 3D22xxP is 192.168.0.1, username: admin, password: admin
- 2. Connect PC directly to Ethernet port of network switch, modify PC IP to 192.168.0.X (except 192.168.0.1)

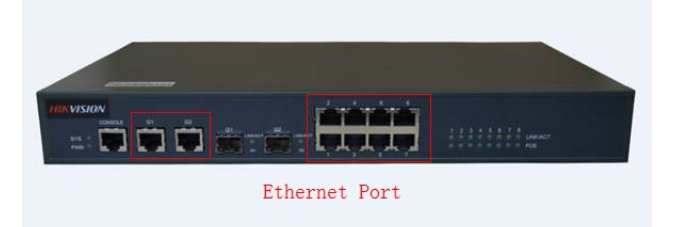

3. Open IE, input IP of network switch, press Enter, the IE interface will show as below

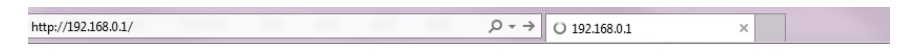

| The server 192<br>server reports f | .168.0.1 is asking for your user name and password. The that it is from Switch.       |
|------------------------------------|---------------------------------------------------------------------------------------|
| Warning: Your<br>authentication    | user name and password will be sent using basic<br>on a connection that isn't secure. |
|                                    |                                                                                       |
|                                    | User name                                                                             |
|                                    | Password                                                                              |
|                                    | Remember my credentials                                                               |
|                                    |                                                                                       |

4. Input user name and password, click OK to login the webpage

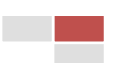

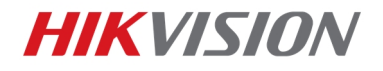

×

,P → C 🥑 DS-3D2228P

| Hikvision DS-3D2228P |  |  |  |
|----------------------|--|--|--|

|                 | Devic   | e Info             |  |                  |  |  |  |
|-----------------|---------|--------------------|--|------------------|--|--|--|
| Device Status   | ^ Syste | System Information |  |                  |  |  |  |
| Device Info     | Dev     | ice Type           |  | DS-3D2228P       |  |  |  |
| Interface State | BIO     | S Version          |  | 0.4.9            |  |  |  |
|                 | Firm    | ware Version       |  | 2.1.1A           |  |  |  |
| Basic Config    | Seri    | al No.             |  | 096624131        |  |  |  |
| Port Config     | MAG     | C Address          |  | 8479.7365.A4B6   |  |  |  |
| L2 Config       | IP A    | ddress             |  | 192.168.0.1      |  |  |  |
| Advanced Config | Curr    | rent Time          |  | 1970-1-1 0:21:20 |  |  |  |
| Network Mgr.    | Upti    | me                 |  | 0d-0h-21m-20s    |  |  |  |
| Diagnostic Tool | CPU     | Usage              |  | 41%              |  |  |  |
| System Mgr.     | Men     | nory Usage         |  | 45%              |  |  |  |

## 2. Console port

Operation over console port is like that with serial port, package of 3D22xxP contains a blue serial cable (with particular line sequence), connect RJ45 to the console port of switch, and USB to computer

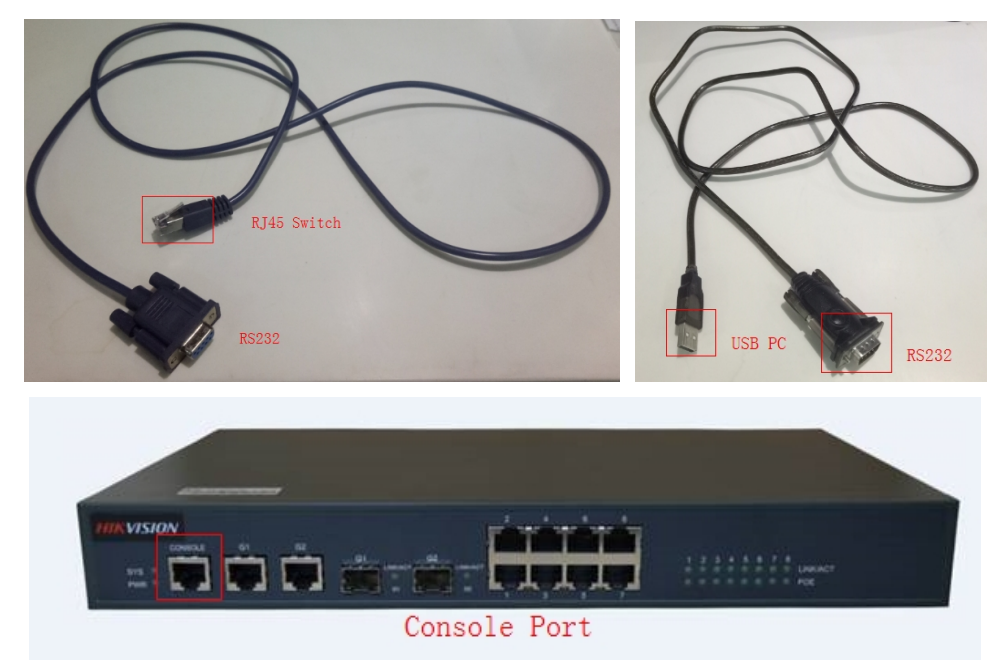

1. Open SecureCRT software and click Quick Connect

| not          | conne        | ected - S | ecureCRT       |                  | -              |                | _            |   |
|--------------|--------------|-----------|----------------|------------------|----------------|----------------|--------------|---|
| <u>F</u> ile | <u>E</u> dit | View      | <u>Options</u> | <u>T</u> ransfer | <u>S</u> cript | Too <u>l</u> s | <u>H</u> elp |   |
| <b>X</b>     | )<br>()      | \$] X]    |                | # 😼              | 5 🖪            | - 23           | 1 🖉 🖛        | Ŧ |
|              |              |           |                |                  |                |                |              |   |
|              |              |           |                |                  |                |                |              |   |

2. Choose Serial protocol, configure the parameters as below, disable flow control, and select

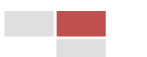

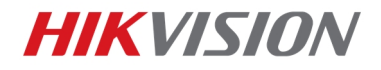

## the right COM port

| Quick Connect                                                                            |                                                                                                    | X                                         |
|------------------------------------------------------------------------------------------|----------------------------------------------------------------------------------------------------|-------------------------------------------|
| Protocol:<br>Port:<br>Baud rate:<br>Data bits:<br>Parity:<br>Stop bits:<br>Name of pipe: | Serial           COM5         •           9600         •           8         •           None         •           1         • | Flow Control                              |
| Show quick a                                                                             | onnect on startup                                                                                                    | Save session Open in a tab Connect Cancel |

3

3. Enter operation interface

Device username and password is admin, admin. Input them and press Enter to login

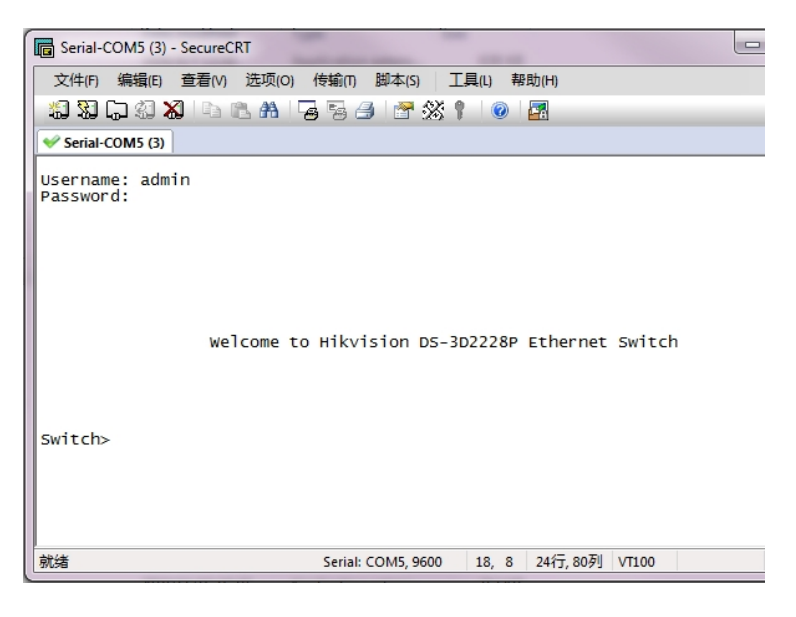

- 3. Telnet
- 1. The initial IP address of 3D22xxP is 192.168.0.1
- 2. Connect PC directly to Ethernet port of network switch, modify PC IP to 192.168.0.X (except 192.168.0.1)

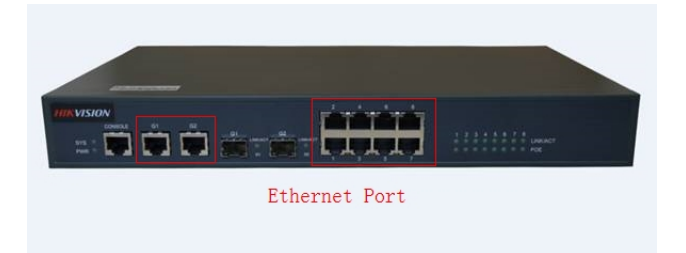

3. Open SecureCRT software and click Quick Connect

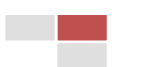

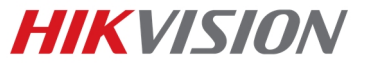

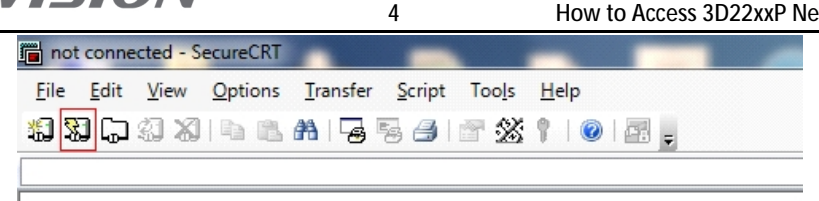

4. choose Telnet protocol, hostname 192.168.0.1, port 23, as below shows

| 快速连接    | Σ                 |
|---------|-------------------|
| 协议(P):  | Telnet            |
| 主机名(H): | 192.168.0.1       |
| 端口(0):  | 23 防火墙(F): None 🔹 |
|         |                   |
|         |                   |
|         |                   |
|         |                   |
|         |                   |
| 🗌 启动时显示 | 示快速连接(W)          |
|         | ☑ 在标签页中打开(T)      |
|         | <b>连接</b> 取消      |

5. Enter operation interface

Device username and password is admin, admin. Input them and press Enter to login

| 192.168.0.1 (1) - SecureCRT     |                               |
|---------------------------------|-------------------------------|
| 文件(F) 编辑(E) 查看(V) 选项(O) 传输(T) 脚 | 本(S) 工具(L) 帮助(H)              |
| 🏭 💥 🗔 🎣 🗶 🗈 🖺 🕞 😽 🦂             | 🚰 💥 🕇 🛛 🕢 🛃                   |
| ✓ 192.168.0.1 (1)               |                               |
| User Access Verification        |                               |
| Username: admin<br>Password:    |                               |
|                                 |                               |
|                                 |                               |
|                                 |                               |
|                                 |                               |
| Welcome to Hikvisi              | on DS-3D2228P Ethernet Switch |
|                                 |                               |
|                                 |                               |
| Switch>                         |                               |
| -                               |                               |

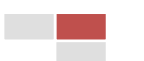

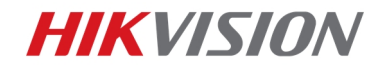

## First Choice for Security Professionals Hikvision Technical Support

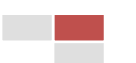

5